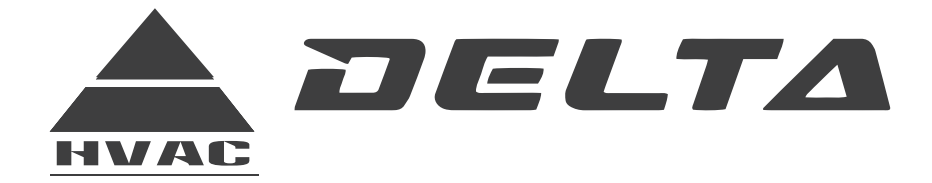

Portable Debugger/ Trouble Shooting Device 89VTC-100A

# **INSTRUCTION MANUAL**

WARNING!

Read and follow all safety precautions in Instruction Manual - improper use can cause serious injury.

www.delta-dct.com

# User Notice

- Be sure of correct power supply connection of the unit before using the debugger.
- Be sure of correct power supply connection of the debugger. If there is not any indication on the debugger LED, please check the power supply terminal.
- Avoid whack, throw or frequent assembly and disassembly of the debugger.
- Do not operate the debugger with wet hand.

# Contents

| 1 Function Introduction                      | 1  |
|----------------------------------------------|----|
| 2 Debugger Connection                        | 2  |
| 2.1 Power Supply and Communication Interface | 2  |
| 2.1.1 Connecting Method 1                    | 2  |
| 2.1.2 Connecting Method 2                    | 2  |
| 3 Operation Instructions                     | 3  |
| 3.1 Control Panel of Debugger                | 3  |
| 3.2 Menu Structure                           | 4  |
| 3.3 Operation Instruction of Pages           | 5  |
| 3.3.1 Main Page                              | 5  |
| 3.3.2 Menu Page                              | 5  |
| 3.3.3 OPTIONS Page                           | 6  |
| 3.3.4 ODU STATE Page                         | 8  |
| 3.3.5 IDU STATE Page                         | 8  |
| 3.3.6 <b>HELP</b> Page                       | 9  |
| 4 Debugging Instructions                     | 9  |
| 4.1 DEBUGGING MODE                           | 9  |
| 4.1.1 SINGLE UNIT CONTROL                    | 10 |
| 4.1.2 CENTRALIZED CONTROL                    | 11 |
| 4.1.3 SELECT CONTROL                         | 11 |
| 4.2 INDOOR CONTROL MODE                      | 12 |
| 5 Notice and Trouble Shooting                | 12 |
| DC INVERTER VRF                              | 13 |

# 1 Function Introduction

Portable debugger is a set of specialized installation debugging/trouble shooting tool for personnel of air conditioner debugging and testing. Its main features include:

(1). Monitor various unit parameters and support multiple protocols, with automatic protocol identifying function.

- (2). Support the debugging not only for the whole unit but also for the indoor unit of the VRF system.
- (3). Access to easy operation and carry-over.

Note: Different software support different numbers of protocol.

# 2 Debugger Connection

# 2.1 Power Supply and Communication Interface

4-core port includes power supply and communication.

There are two connecting methods:

2.1.1 Connecting Method 1

Step 1: Remove the wired controller and insert its 4-core port into patchboard COM1.

Step 2: Connect patchboard COM1 to the wired controller with the 4-core wiring.

Step 3: Connect patchboard COM4 to debugger COM1 with the 4-core wiring.

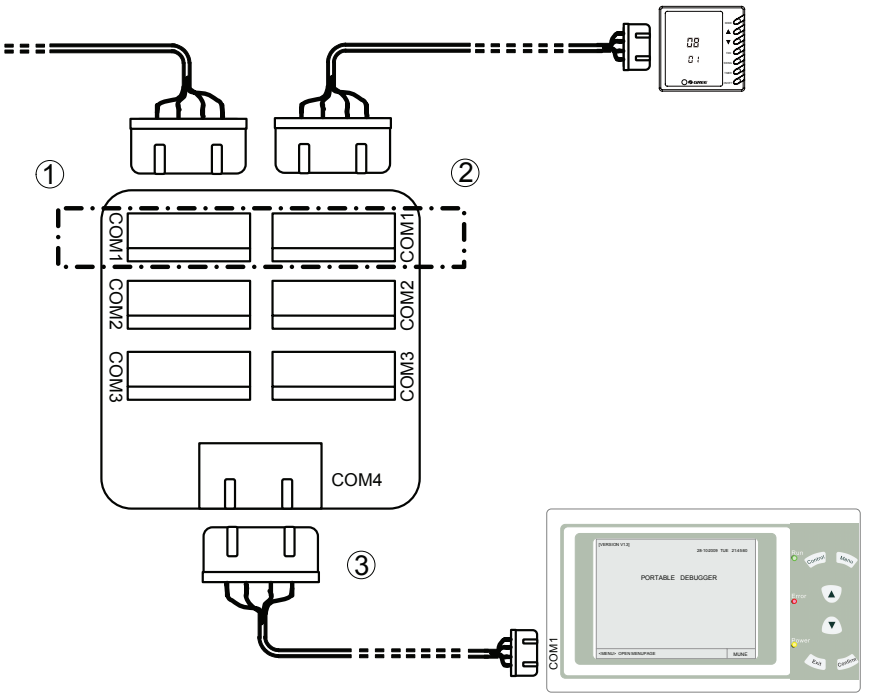

Fig. 2-1 Connecting Method 1

# 2.1.2 Connecting Method 2

Step 1: Remove the wired controller and insert its 4-core port into debugger COM1.

Step 2: Connect debugger COM2 to the wired controller with the 4-core wiring.

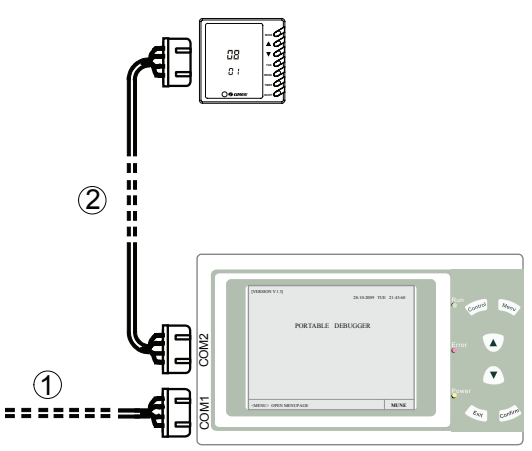

Fig. 2-2 Connecting Method 2

- **3** Operation Instructions
  - 3.1 Control Panel of Debugger

| [VERSION Vx.x]               | 28-10-20     | 09 TUE 21:45:59 | Run<br>Contr |
|------------------------------|--------------|-----------------|--------------|
| PORTA                        | BLE DEBUGGEF | R               |              |
|                              |              |                 | Error        |
|                              |              |                 | •            |
|                              |              |                 |              |
|                              |              |                 | Power        |
| <menu> OPEN MENU PAGE</menu> |              | MENU            |              |

Fig.3-1 Control Panel of the Debugger

- Power LED (yellow): This LED lights up when the debugger is energized.
- Error LED (red): This LED lights up when there is communication malfunction (the protocol is not identified).
- Run LED (green): This LED lights up when receiving communication data.
- Control: It is available in "IDU STATE"(indoor unit state page) (only available in indoor unit of VRF series). A long press on it can access to the CENTRALZED CONTROL page and a quick press can select/unselect the online indoor unit.
- Menu : Press this button on main page to enter "Menu page". Press this button in parameter page to move the cursor.

- **A** : During selection, press this button to switch upward or leftward; during modifying data, press this button to increase numerical value. This button supports increment function.
- During selection, press this button to switch downward or rightward; during modifying data, press this button to decrease numerical value. This button supports decrement function.
- $E_{x_{it}}$  : Press this button to exit from this option.
- Confirm : During selection, press this button to confirm the selected option. During modifying data, press this button to confirm parameter value and move cursor.
- "Status bar": It simply indicates the function of the current button.

#### 3.2 Menu Structure

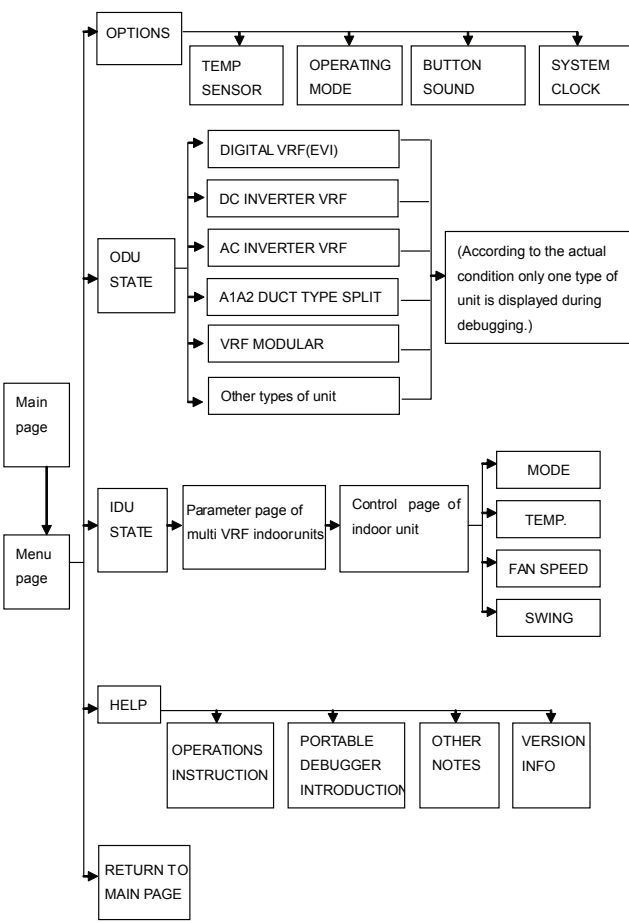

Fig. 3-2 Menu Structure

# 3.3 Operation Instruction of Pages

# 3.3.1 Main Page

After energized, the display will be initialized, with running LED and malfunction LED flashing. The communication data begins to be identified in 5 seconds. It is as shown below.

| [VERSION Vx.x]          |         | 28-10-2009 | TUE | 21:45:59 |
|-------------------------|---------|------------|-----|----------|
| Р                       | ORTABLE | DEBUGGER   |     |          |
|                         |         |            |     |          |
|                         |         |            |     |          |
|                         |         |            |     |          |
| <menu> OPEN MENU</menu> | PAGE    |            |     | MENU     |

Fig.3-3 Main Page

Main page:

The version of portable debugger is shown on the left upper corner, while the date and time is shown on the right upper corner.

The status bar is on the left lower corner and it simply shows the function of the current button.

#### 3.3.2 Menu Page

Press the <u>Menu</u> button on the main page to select each menu item, including **OPTIONS**, **ODU STATE**, **IDU STATE**, **HELP**, **MAINPAGE**, as shown below.

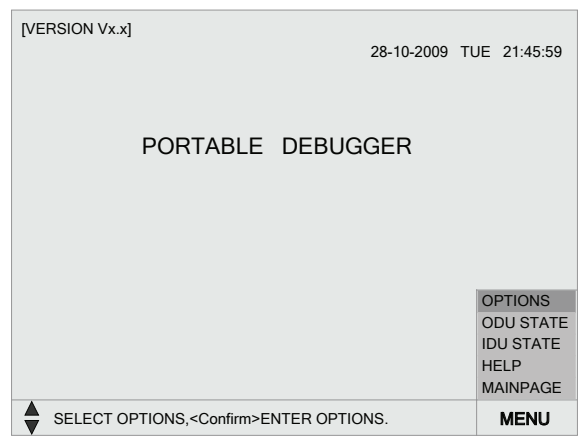

#### Fig. 3-4 Menu Page

Press the ▲/▼ button to move the cursor to the desired item and then press the Confirm

button to enter the corresponding page. After that, press the Menu or Exit button to quit.

# 3.3.3 OPTIONS Page

Select **OPTIONS** in the menu page to enter the page as shown below:

| [VERSION Vx.x]                                                                        |        | OPTIONS 🔅       |
|---------------------------------------------------------------------------------------|--------|-----------------|
| TEMP SENSOR                                                                           | :      | 10K             |
| OPERATING MODE                                                                        | :      | DEBUGGING MODE  |
| BUTTON SOUND                                                                          | :      | ON              |
| SYSTEM CLOCK                                                                          | :      | SETTING         |
| SELECT OPTIONS, <confirm< th=""><th>ı&gt;ENTE</th><th>R OPTIONS. MENU</th></confirm<> | ı>ENTE | R OPTIONS. MENU |

Fig.3-5 OPTIONS Page

Press the  $\underline{\land / \lor}$  button to move the cursor to the desired item and then press the <u>Confirm</u> button to enter the corresponding page. After that, set the expected parameters or press the <u>Exit</u> button to quit.

<u>**TEMP SENSOR**</u>: (Fig.3-6) The discharge temperature and oil temperature are set through adjusting the resistance of their sensors.

 $10 \text{K}\Omega$  and  $4.3 \text{K}\Omega$  parameters can be selected. The default is  $10 \text{K}\Omega.$ 

| [VERSION \ | /x.x]                               | OPTIONS     | Ø    |
|------------|-------------------------------------|-------------|------|
| TEP        | M SENSOR :                          | 10К         |      |
| OP         |                                     |             |      |
| BU'        | 10K                                 | 4.3K        |      |
| SY         | CANCEL                              | ок          |      |
|            |                                     |             |      |
|            | COPTIONS, <confirm>CONFIF</confirm> | RM SETTING. | MENU |
|            |                                     |             |      |

Fig.3-6 TEMP SENSOR SETTING Page

**OPERATING MODE**: (Fig.3-7) It is capable of setting the operation mode for either the whole system or the indoor unit through the debugger.

| [VERSION ) | √x.x]                             | OPTIONS          | Ø    |
|------------|-----------------------------------|------------------|------|
| TEF        | M SENSOR :                        | 10K              |      |
|            | MODE SETTING :                    |                  |      |
| OPI        |                                   |                  |      |
| BU         | DEBUGGING MODE                    | IDU CONTROL MODE |      |
| 50         |                                   |                  |      |
| SYS        | CANCEL                            | OK               |      |
|            | CANCEL                            | UK               |      |
|            |                                   |                  | ]    |
|            |                                   |                  |      |
| SELEC"     | T OPTIONS, <confirm>CON</confirm> | FIRM SETTING.    | MENU |

Fig.3-7 MODE SETTING Page

BUTTON SOUND: (Fig.3-8) whether there is button sound depends on the users' preference.

| [VERSION | Vx.x]                               | OPTIONS     | Ø    |
|----------|-------------------------------------|-------------|------|
| TEF      | PM SENSOR :                         | 10K         |      |
|          | SOUND SETTING :                     |             |      |
| OP       |                                     |             |      |
| BU'      | ON                                  | OFF         |      |
| SYS      | CANCEL                              | ок          |      |
|          |                                     |             |      |
| SELEC    | T OPTIONS, <confirm>CONFI</confirm> | RM SETTING. | MENU |

Fig.3-8 SOUND SETTING Page

**<u>SYSTEM CLOCK</u>**: (Fig.3-9) Set the current time, including year, month, date, hour, minute and week.

| [VERSION \                          | /x.x]                                                                                        | OPTIONS | Ø    |
|-------------------------------------|----------------------------------------------------------------------------------------------|---------|------|
| TEP<br>OP<br>BU <sup>1</sup><br>SYS | M SENSOR :<br>SYSTEM CLOCK SETTING :<br>DD - MM - YY<br>18 - 02 - 2010 TUE 13 : 27<br>CANCEL | 10К     |      |
|                                     | OPTIONS, <confirm>CONFIRM SET</confirm>                                                      | TING.   | MENU |

Fig.3-9 SYSTEM CLOCK SETTING Page

7

# 3.3.4 ODU STATE Page

Select **ODU STATE** in the menu page and press the <u>Confirm</u> button to enter **ODU State** page. The debugger can identify and display automatically the unit-related information. If not, the display area will be blank.

| [VERSION Vx.x]         | DEBUGGING | G MODE ODU     | STA   |                                                                                                    |
|------------------------|-----------|----------------|-------|----------------------------------------------------------------------------------------------------|
|                        | DC INVERT | ER VRF         |       | ~                                                                                                    |
| COMPRESSOR 1:          | OFF       | COMPRESSOR 2:  | OF    | F                                                                                                    |
| EXH TEMP 1 :           | -30 °C    | EXH TEMP 2 :   | 17 °  | с                                                                                                    |
| OIL TEMP 1 :           | -30 °C    | OIL TEMP 2 :   | -30 ° | С                                                                                                    |
| INLET TUBE :           | -30 °C    | MID TUBE :     | -30 ° | С                                                                                                    |
| OUTLET TUBE :          | -30 °C    | AMBIENT :      | -30°  | CERR                                                                                                    |
| LIQ BYPASS 1 :         | OFF       | LIQ BYPASS 2 : | OF    | F                                                                                                    |
| EXV STEP :             | 480       | CAPACITY :     |       | D                                                                                                    |
| FAN SPEED :            | OFF       | HIGH PRESSURE: | -20°  | С                                                                                                    |
| LOW PRESSURE:          | 70 °C     | HIGH PRESSURE: | NO    | RMAL                                                                                                    |
| LOW PRESSURE:          | NORMAL    | EXH PROTEC :   | NO    | RMAL                                                                                                    |
| OVER AMP :             | NORMAL    | DEFROST :      | N/A   | L Contraction of the second second seco |
| DRIV COMM :            | NORMAL    |                |       |                                                                                                    |
| NEXT 1 ←, 2,           | 3         |                |       |                                                                                                    |
| SELECT ODU STATE PAGE. |           |                |       |                                                                                                    |

Fig.3-10 ODU STATE Page

Press the  $\underline{\blacktriangle}/\underline{\nabla}$  button for information on different pages. After that, press the <u>*Exit*</u> button to back to the main page.

#### 3.3.5 IDU STATE Page

Select the IDU STATE item and press the Confirm button to go to the page as shown below.

| [VERSION Vx.x]                                                                                                    |            | GMODE IDU STA    | TE Q   |
|----------------------------------------------------------------------------------------------------|------------|------------------|--------|
| INLET TUBE                                                                                                    | : 35°C     | OPER MODE : C    | FF     |
| MID TUBE                                                                                                    | : 20°C     | SET TEMP : 1     | 7℃     |
| OUTLET TUBE                                                                                                    | : -30°CERR | SET FAN SPEED: A | UTO    |
| TEMP                                                                                                    | : 26°C     | FAN SPEED : H    | IGH    |
| ANTI-FROZEN                                                                                                    | : NORMAL   | SWING : C        | FF     |
| FLOODING                                                                                                    | : NORMAL   | MODE CONFLICT: N | ORMAL  |
| HIGH TEMP                                                                                                    | : NORMAL   | EXV STEP :       | 0      |
| IDUCAP                                                                                                    | : 2.0      | DISPLAY COMM : N | ORMAL  |
| INDOOR COMM                                                                                                    | : NORMAL   | TYPE : H         | SEIRES |
| PRODUCT TYPE                                                                                                    | NORMAL     | SET MASTER : S   | LAVE   |
| E-HEATER                                                                                                    | : OFF      | DOOR CARD :      |        |
| PUMP                                                                                                    | : OFF      |                  |        |
| NEXT In Disp I <- 2, 3, 4, 5, 6, 7, 8, 9, 10, 11, 12, 13, 14, 15, 16<br>- 2, 3, 4, 5, 6, 7, 8, 9, 10, 11, 12, 13, 14, 15, 16 |            |                  |        |
| SELECT IDU, <confirm>ENTER SETTING PAGE.</confirm>                                                                           |            |                  |        |

#### Fig.3-11 IDU STATE Page

Press the  $\underline{A/\Psi}$  button to view the indoor unit information on different pages and press the <u>Confirm</u> button to go to the corresponding page. A long press on the <u>Control</u> button can access to the <u>CENTRALIZED</u> CONTROL page where it is able to set and control the running state of the indoor unit, and a press on the <u>Exit</u> button can back to the main page. ("In" represents the online indoor unit; while "Disp" represents the online wired controller).

# 3.3.6 HELP Page

Select the HELP item and press the Confirm button to go the page as shown below.

| [VERSION Vx.)       | I HELP                                  | 0    |
|---------------------|-----------------------------------------|------|
| OPERATION           | INSTRUCTIONS:                           |      |
| <menu></menu>       | IN THE MAIN PAGE TO OPEN THE MENU LIST. |      |
| <control></control> | CONTROL BUTTON AVAILABLE IN IDU PAGE,   |      |
|                     | TO SELECT CONTROL MODE.PRESS TWO SEC    | ONDS |
|                     | TO ENTER CENTRALIZED CONTROL PAGE.      |      |
| <                   | UP & DOWN BUTTON FOR TURNING PAGES,     |      |
| •                   | SETTING VALUES & CHANGING CURSOR FUNC   | TION |
| <exit></exit>       | QUIT TO THE PREVIOUS PAGE.              |      |
| <confirm></confirm> | CONFIRM THE OPERATIONS.                 |      |
| STATUS BAR          | R:SHOWING FUNCTIONS OF BUTTONS.         |      |
| INFO                | ABOUT OTHERS VERSION                    |      |
| SELECT H            | ELP PAGE.                               | MENU |

Fig.3-12 HELP page

# 4 Debugging Instructions

The portable debugger is capable of performing debugging for either the whole system (DEBUGGING MODE) or the indoor unit (IDU CONTROL MODE).

| [VERSION \                                          | /x.x]                                          | OPTIONS | Ф |
|-----------------------------------------------------|------------------------------------------------|---------|---|
| TEP<br>OPI<br>BU                                    | M SENSOR :<br>MODE SETTING :<br>DEBUGGING MODE | 10K     |   |
| SYS                                                 | CANCEL                                         | ОК      |   |
| SELECT OPTIONS, <confirm>CONFIRM SETTING.</confirm> |                                                |         |   |

Fig.4-1 MODE SETTING Page

# 4.1 DEBUGGING MODE

It is possible to view **ODU STATE** page and **IDU STATE** page. Meanwhile the control function is available.

Only **ODU STATE** page can be viewed except for multi VRF series and some of the indoor unit information can be viewed in this page.

#### 4.1.1 SINGLE UNIT CONTROL

It is only applicable to the multi VRF series.

| [VERSION VX.X] DEBUGGING MODE IDU STATE Q                                                                                                    |                                                                                            |                  |
|----------------------------------------------------------------------------------------------------|--------------------------------------------------------------------------------------------|------------------|
| INLET TUBE : 35°C                                                                                                    | OPER MODE : OFF                                                                            | •                |
| MID TUBE : 20°C                                                                                                    | SET TEMP : 17°C                                                                            | ;                |
| OUTLET TUBE : -30°C ERR                                                                                                    | SET FAN SPEED: AUT                                                                         | 0                |
| TEMP : 26°C                                                                                                    | FAN SPEED : HIGI                                                                           | 4                |
| ANTI-FROZEN : NORMAL                                                                                                    | SWING : OFF                                                                                |                  |
| FLOODING : NORMAL                                                                                                    | MODE CONFLICT: NOF                                                                         | RMAL             |
| HIGH TEMP : NORMAL                                                                                                    | EXV STEP : 0                                                                               |                  |
| IDUCAP : 2.0                                                                                                    | DISPLAY COMM : NOF                                                                         | RMAL             |
| INDOOR COMM : NORMAL                                                                                                    | TYPE : H S                                                                                 | EIRES            |
| PRODUCT TYPE: NORMAL                                                                                                    | SET MASTER : SLA                                                                           | VE               |
| E-HEATER : OFF                                                                                                    | DOOR CARD :                                                                                |                  |
| PUMP : OFF                                                                                                    |                                                                                            |                  |
| NEXT In 1 ← 2 , 3 , 4 , 5 , 6 , 7 ,<br>Disp 1 ← 2 , 3 , 4 , 5 , 6 , 7 ,                                                                                                    | 8 , 9 , 10 , 11 , 12 , 13 , 14 , 15<br>8 , 9 , 10 , 11 , 12 , 13 , 14 , 15                 | , 16<br>, 16     |
| SELECT IDU, <confirm>ENTER SET</confirm>                                                                                                    | TTING PAGE.                                                                                | MENU             |
| Fig4-2 IDL                                                                                                    | J STATE page                                                                               |                  |
|                                                                                                    |                                                                                            |                  |
| [VERSION Vx.x] DEBUGGING                                                                                                    | GMODE IDU SIAI                                                                             | = Q              |
| INLET TUBE : 35°C                                                                                                    | OPER MODE : OFF                                                                            | :                |
| MID TUBE                                                                                                    | OFT TEMP . 17%                                                                             | 2                |
| OUTLET T SINGLE UNIT CONTROL                                                                                                    | . 01                                                                                       |                  |
| TEMP MODE :                                                                                                    | BLOWING                                                                                    |                  |
| ANTI-FRO<br>SET TEMP :                                                                                                    | 26                                                                                         |                  |
|                                                                                                    |                                                                                            | VIAL             |
| HIGH TEM FAN SPEED .                                                                                                    | 4010                                                                                       |                  |
| IDUOAD                                                                                                    |                                                                                            | 4 4 1            |
| IDUCAP SWING :                                                                                                    | OFF                                                                                        | MAL              |
| IDUCAP SWING :<br>INDOOR C CANCEL                                                                                                    | OFF                                                                                        | MAL<br>IRES      |
| IDUCAP SWING :<br>INDOOR C<br>PRODUCT CANCEL                                                                                                    | OFF                                                                                        | MAL<br>IRES<br>E |
| IDUCAP SWING :<br>INDOOR C<br>PRODUCT CANCEL<br>E-HEATER                                                                                                    | OFF OK                                                                                     | MAL<br>IRES<br>E |
| IDUCAP SWING :<br>INDOOR C<br>PRODUCT CANCEL<br>E-HEATER<br>PUMP : OFF<br>NEYT In 1 5, 2, 3, 4, 5, 6, 7,                                                                                                    | OFF<br>OK<br>8 , 9 , 10, 11, 12, 13, 14, 15                                                |                  |
| IDUCAP SWING :   INDOOR C PRODUCT CANCEL   E-HEATER CANCEL CANCEL   PUMP : OFF   NEXT In 1 <-, 2 , 3 , 4 , 5 , 6 , 7 , 7                                                                                                    | OFF<br>OK<br>8 , 9 , 10, 11, 12, 13, 14, 15<br>8 , 9 , 10, 11, 12, 13, 14, 15              | MAL<br>IRES<br>E |
| $\begin{array}{c c} \text{IDUCAP} & \text{SWING} \\ \hline \text{INDOOR C} \\ \text{PRODUCT} \\ \hline \text{E-HEATER} \\ \hline \text{PUMP} & : & \text{OFF} \\ \hline \text{NEXT} & & & \text{In}_{\text{Disp}} \begin{array}{c} 1 & < & 2 \\ - & < & 2 \end{array} \begin{array}{c} 3 & . & 4 \\ - & 5 \end{array} \begin{array}{c} 5 & . & 6 \\ - & 7 \end{array} \end{array}$ | OFF<br>OK<br>8 : 9 : 10: 11: 12: 13: 14: 15<br>8 : 9 : 10: 11: 12: 13: 14: 15<br>CH CURSOR |                  |

Fig.4-3 SINGLE UNIT CONTROL Page

Step 1: Enter the *IDU STATE* page (Fig.4-2). When entering the page initially, the cursor will indicate the minimum address of the online indoor unit.

**Step 2**: Press the  $\underline{\blacktriangle}/\underline{\nabla}$  button to select different indoor unit address. The cursor will indicate the current selected indoor unit.

Step 3: Press <u>Confirm</u> button to enter SINGLE UNIT CONTROL (Fig.4-3). The cursor is defaulted to indicate the <u>Confirm</u> button and then repress the <u>Confirm</u> button to execute the control.

**Step 4**: If setting parameter needs to be modified, press <u>Menu</u> button and move the cursor to the option that can be set. Press the  $\underline{\blacktriangle}/\underline{\lor}$  button to set parameter, then press the <u>Confirm</u> button to confirm the setting and the cursor will move to the next option. At last, press <u>Confirm</u> button to execute the control and the SINLGE UNIT CONTROL is finished.

# 4.1.2 CENTRALIZED CONTROL

It is only applicable to the multi VRF series.

| [VERSION Vx.x]                                    | DEBUGGIN<br>IDU ADDRI  | G MODE IDU STAT                                                    | EQ           |
|---------------------------------------------------|------------------------|--------------------------------------------------------------------|--------------|
| INLET TUBE : 35                                   | C                      | OPER MODE : OF                                                     | F            |
| MID TUBE                                          | °C                     | OFT TEMP . 17                                                      | <u>م</u>     |
| OUTLET T SINGLE U                                 | NIT CONTRO             | L 01                                                               |              |
| TEMP                                              |                        | PL OWING                                                           |              |
| ANTI-FRO                                          | •                      | BLOWING                                                            |              |
| FLOODING SET TE                                   | MP :                   | 26                                                                 | MAL          |
| HIGH TEM FAN SP                                   | EED :                  | AUTO                                                               |              |
| IDUCAP SWING                                      | :                      | OFF                                                                | MAL          |
| INDOOR C                                          |                        |                                                                    | IRES         |
| PRODUCT                                           | CANCEL                 | OK                                                                 | E            |
| E-HEATER                                          |                        |                                                                    | _            |
| PUMP : OF                                         | F                      |                                                                    |              |
| NEXT In 1 ← 2 ,<br>Disp 1 ← 2 ,                   | 3,4,5,6,7<br>3,4,5,6,7 | , 8 , 9 , 10, 11, 12, 13, 14, 1<br>, 8 , 9 , 10, 11, 12, 13, 14, 1 | 5,16<br>5,16 |
| SELECT OPTINGS, <confirm>SWITCH CURSOR.</confirm> |                        |                                                                    |              |

Fig4-4 CENTRALIZED CONTROL Page

#### 4.1.3 SELECT CONTROL

It is only applicable to the multi VRF series.

| [VERSION Vx.x] DEI                                | BUGGIN<br>J ADDRE          | G MODE IDU                                                                                | STATE                    | ≡ Q_ |
|---------------------------------------------------|----------------------------|-------------------------------------------------------------------------------------------|--------------------------|------|
| INLET TUBE : 35°C                                 |                            | OPER MODE                                                                                 | : OFF                    |      |
| MID TUBE                                          |                            | OFT TEMP                                                                                  | • 17°0                   | 1    |
| OUTLET T SELECT CONTR                             | ROL                        |                                                                                           |                          |      |
| TEMP MODE                                         |                            |                                                                                           |                          |      |
| ANTI-FRO                                          | :                          | BLOWING                                                                                   |                          |      |
| FLOODING SET TEMP                                 | :                          | 26                                                                                        |                          | MAL  |
| HIGH TEM FAN SPEED                                | :                          | AUTO                                                                                      |                          |      |
| IDUCAP SWING                                      | :                          | OFF                                                                                       |                          | ИAL  |
| INDOOR C                                          |                            | 01/                                                                                       |                          | IRES |
| PRODUCT                                           | EL                         | OK                                                                                        |                          | E    |
| E-HEATER                                          |                            | 1                                                                                         |                          | ļ    |
| PUMP : OFF                                        |                            |                                                                                           |                          |      |
| NEXT In 1, 2, 3, 4, 5←<br>Disp 1, 2, 3, 4, 5←     | , 6 , 7 , 8<br>, 6 , 7 , 8 | $\begin{smallmatrix}, \ 9 \\ , \ 10 \\ , \ 11 \\ , \ 12 \\ , \ 13 \\ , \end{smallmatrix}$ | 14, 15, 16<br>14, 15, 16 |      |
| SELECT OPTINGS, <confirm>SWITCH CURSOR.</confirm> |                            |                                                                                           | MENU                     |      |

Fig.4-5 SELECT CONTROL Page

**Step 1**: Enter the *IDU STATE* page (Fig.4-2). When entering the page initially, the cursor will indicate the minimum address of the online indoor unit.

Step 2: A quick press on the <u>Control</u> button can select the indoor unit currently indicated by the cursor. The selected address will be white and the cursor will move to the next indoor unit address. Repress <u>Confirm</u> button to continue selection of indoor units.

Step 3: After selection, press <u>Confirm</u> button to enter the SELECT CONTROL page (Fig.4-5). Then, repress the Confirm button which the cursor is defaulted to indicate to execute the SELECT CONTROL.

Step 4: If setting parameter needs to be modified, press Menu button and move the cursor

to the item that can be set. Press the  $\underline{A/V}$  button to set parameter, then press <u>Confirm</u> button to confirm the setting and the cursor will move to the next item. At last, press <u>Confirm</u> button to execute the control and the **SELECT CONTROL** is finished.

# 4.2 INDOOR CONTROL MODE

It is only applicable to the indoor unit of the multi VRF series.

**Step 1**: It can be set at the OPTIONS page. Please refer to 3.3.3 *OPTIONS* Page-*OPERATION MODE*.

**Step 2**: After selection, enter the *IDU STATE* page (Fig.4-2). Press the <u>▲/▼</u> button to view the running parameter of indoor unit.

Step 3: In the *IDU STATE* page, *SINGLE UNIT CONTROL*, *CENTRALIZED CONTROL* and *SELECT CONTROL* can be realized. The operating method is the same as <u>4.1</u> *DEBUGGING MODE*.

# 5 Notice and Trouble Shooting

- (1). Ensure that the power and communication port connect with the display.
- (2). The four-core wiring and the patchboard of debugger should be specialized or compatible.
- (3). If there is no display after energization, please cut off the power and check whether the connection is correct.
- (4). The *Run* LED blinks continuously and the *Error* LED also blinks.

**A.**The debugger has received data, but it can not identify the unit type or the debugger does not support this type of unit. Please refer to the specification for supported units.

**B.**The debugger has received data, but the data is interfered and the debugger can not identify it.

Please ensure that the debugger is in the **DEBUGGING MODE**. In **INDOOR CONTROL MODE** there should be no outdoor unit.

Please check whether the connection of unit communication wire is normative.

C.The debugger has received data, but the data is in error.

Please check whether the selection of patchboard port is correct. If small patchboard is used, please make sure the same set of ports is used. Please refer to <u>2. Debugger connection for connecting instruction</u>.

(5). During the normal operation of the debugger, if display parameter blinks, please check:

A. whether the communication wire is connected correctly;

B. whether the debugger supports this unit;

C. whether there is communication interference;

**D.** ensure that the debugger is in **DEBUGGING MODE** or that there is no outdoor unit connected in **INDOOR CONTROL MODE**.

## DC INVERTER VRF:

| DISPLAY STATUS AND<br>PARAMETER | STATUS AND PARAMETER<br>RANGE       | REMARKS                                                                     |  |
|---------------------------------|-------------------------------------|-----------------------------------------------------------------------------|--|
| Page 1                          |                                     |                                                                             |  |
| COMPRESSOR 1                    | ON, OFF                             |                                                                             |  |
| DISCHARGE T1                    | -100~+155 (ERR)                     | DISCHARGE TEMPERATURE 1                                                     |  |
| OIL TEMP 1                      | -30~+100 (ERR)                      | OIL TEMPERATURE 1<br>This parameter is not available<br>in this unit.       |  |
| INLET TUBE                      | -100~+155 (ERR)                     |                                                                             |  |
| OUTLET TUBE                     | -100~+155 (ERR)                     |                                                                             |  |
| LIQ BYPASS 1                    | ON, OFF                             | This parameter is not available in this unit.                               |  |
| EXV STEP                        | 0-480                               |                                                                             |  |
| FAN SPEED                       | OFF, LOW, MID, HIGH, ULTRA-<br>HIGH |                                                                             |  |
| LOW PRESSURE                    | -100~+155 (ERR)                     | This parameter is not available in this unit.                               |  |
| LP PROTECTION                   | NORMAL, ERR                         | LOW PRESSURE ROTECTION                                                      |  |
| OVER CURRENT                    | NORMAL, ERR                         | OVER CURRENT, DRIVE<br>ABNORMITY                                            |  |
| DRIV COMM                       | NORMAL, ERR                         | drive communication                                                         |  |
| COMPRESSOR 2                    | ON, OFF                             | This parameter is not available in this unit.                               |  |
| DISCHARGE T2                    | -100~+155 (ERR)                     | DISCHARGE TEMPERATURE 2<br>This parameter is not available<br>in this unit. |  |
| OIL TEMP 2                      | -30~+100 (ERR)                      | OIL TEMPERATURE 2<br>This parameter is not available<br>in this unit.       |  |
| MID TUBE                        | -100~+155 (ERR)                     |                                                                             |  |
| AMBIENT                         | -100~+155 (ERR)                     |                                                                             |  |
| LIQ BYPASS 2                    | N/A                                 | This parameter is not available<br>in this unit.                            |  |
| CAPACITY                        | 0-100                               |                                                                             |  |
| HIGH PRESSURE                   | -100~+155 (ERR)                     |                                                                             |  |
| HP PROTECTION                   | NORMAL, ERR                         | HIGH PRESSURE<br>PROTECTION                                                 |  |
| DISCHARGE                       | NORMAL, ERR                         | DISCHARGE PROTECTION                                                        |  |
| DEFROST                         | DEFROST,N/A                         |                                                                             |  |

| Page 2         |                                          |                                                                                        |  |
|----------------|------------------------------------------|----------------------------------------------------------------------------------------|--|
| FREQ DECREASE  | 0-100                                    | FREQUENT DECREASED<br>ACCELERATION<br>This parameter is not available<br>in this unit. |  |
| COMP 1 TYPE    | DC INVERTER                              | COMPRESSOR 1 TYPE                                                                      |  |
| TOP EXH TEMP1  | 0-255                                    | TOP EXH TEMPERATURE 1<br>This parameter is not available<br>in this unit.              |  |
| FAN TYPE       | REGULATOR,3-SPEED FAN,<br>DC FAN, AC FAN |                                                                                        |  |
| UNIT STATE     | ON, OFF                                  |                                                                                        |  |
| SET FREQUENCY  | 0-255                                    |                                                                                        |  |
| BUS CURRENT    | 0-255                                    |                                                                                        |  |
| IPM RADIATOR   | -100~+155                                | IPM RADIATOR<br>TEMPERATURE                                                            |  |
| COMP CURRENT   | 0-255                                    | COMPRESSOR CURRENT                                                                     |  |
| V PHASE AMP    | 0-255                                    | V PHASE AMPERE<br>This parameter is not available<br>in this unit.                     |  |
| FREQ INCREASE  | 0-100                                    | FREQUENT INCREASED<br>ACCELERATION<br>This parameter is not available<br>in this unit. |  |
| COMP 2 TYPE    | FIXED SPEED                              | COMPRESSOR 2 TYPE<br>This parameter is not available<br>in this unit.                  |  |
| TOP EXH TEMP 2 | 0-255                                    | TOP EXH TEMPERATURE<br>This parameter is not available<br>in this unit.                |  |
| COMP QTY       | 1—2                                      | COMPRESSOR QUANTITY                                                                    |  |
| GAS BYPASS     | ON, OFF                                  |                                                                                        |  |
| OPER FREQ      | 0-255                                    | OPERATING FREQUENCY                                                                    |  |
| BUS VOLTAGE    | 0-380                                    |                                                                                        |  |
| PFC RADIATOR   | -100~+155                                | PFC RADIATOR<br>TEMPERATURE<br>This parameter is not available<br>in this unit.        |  |
| U PHASE AMP    | 0-255                                    | U PHASE AMPERE<br>This parameter is not available<br>in this unit.                     |  |
| POWER TYPE     | 1-PHASE, 3-PHASE                         |                                                                                        |  |

| Page 3        |                     |                                                                                     |  |
|---------------|---------------------|-------------------------------------------------------------------------------------|--|
| DRIV AMBIENT  | -100~+155(ERR)      | DRIVER AMBIENT<br>TEMPERATURE<br>This parameter is not available<br>in this unit.   |  |
| DRIVER RESET  | NORMAL, ERR         |                                                                                     |  |
| PFC ERROR     | NORMAL, ERR         |                                                                                     |  |
| AC CURRENT    | NORMAL, ERR         | AC CURRENT PROTECTION<br>This parameter is not available<br>in this unit.           |  |
| ROTOR LOCKED  | NORMAL, ERR         | This parameter is not available in this unit.                                       |  |
| AMP DETECT    | NORMAL, ERR         | AMPERE DETECT<br>This parameter is not available<br>in this unit.                   |  |
| EQUIL VALVE   | ON, OFF             | EQUILIBRATED VALVE<br>This parameter is not available<br>in this unit.              |  |
| SENSOR JOINT  | NORMAL, ERR         | This parameter is not available in this unit.                                       |  |
| AC CONTACTOR  | NORMAL, ERR         | This parameter is not available in this unit.                                       |  |
| START FAIL    | NORMAL, ERR         | This parameter is not available in this unit.                                       |  |
| MISSING PHASE | NORMAL, ERR         | This parameter is not available in this unit.                                       |  |
| IPM ERROR     | NORMAL, ERR         |                                                                                     |  |
| DC VOLTAGE    | OVER HIGH, OVER LOW | This parameter is not available in this unit.                                       |  |
| OUT-OF-STEP   | NORMAL, ERR         | This parameter is not available in this unit.                                       |  |
| OVERSPEED     | NORMAL, ERR         | This parameter is not available in this unit.                                       |  |
| TEMP DRIFT    | NORMAL, ERR         | TEMPERATURE DRIFT<br>PROTECTION<br>This parameter is not available<br>in this unit. |  |
| OVER CURRENT  | NORMAL, ERR         | COMPRESSOR OVER<br>CURRENT                                                          |  |

A1A2 DUCT TYPE SPLIT:

| DISPLAY STATUS AND<br>PARAMETER | STATUS AND PARAMETER<br>RANGE                 | REMARKS                    |
|---------------------------------|-----------------------------------------------|----------------------------|
| SET MODE                        | OFF, AUTO, COOLING,<br>DEHUMIDIFYING, BLOWING |                            |
| SET FAN SPEED                   | HIGH, MID, LOW, AUTO                          |                            |
| SET TEMP                        | 16-30                                         | SET TEMPERATURE            |
| SET FAN VOLT                    | 220V,200V,180V,160V,140V,12<br>0V,100V,80V    | SET FAN VOLTAGE            |
| INDOOR TEMP                     | -30~+150 (ERR)                                | INDOOR AMBIENT TEMPERATURE |
| IDU FAN SPEED                   | OFF, LOW, MID, HIGH                           | INDOOR UNIT FAN SPEED      |
| E-HEATER                        | ON, OFF                                       |                            |
| COMPRESSOR                      | ON, OFF                                       |                            |
| DEFROST                         | DEFROST,N/A                                   |                            |
| FORCED OPER                     | NONE, COOLING, HEATING,<br>OFF                | FORCED OPERATION           |
| SUB-ROOM                        | ON, OFF                                       | SUB-ROOM SWITCH            |
| PRODUCT TYPE                    |                                               | N/A                        |
| OPER STATE                      | COOLING, HEATING,<br>BLOWING, DRY, OFF        | OPERATION STATE            |
| HIGH PRESSURE                   | NORMAL, ERR                                   |                            |
| LOW PRESSURE                    | NORMAL, ERR                                   |                            |
| OVER CURRENT                    | NORMAL, ERR                                   |                            |
| ANTI-FROZEN                     | NORMAL, ERR                                   |                            |
| ANTI HIGHTEMP                   | NORMAL, ERR                                   | ANTI HIGH TEMPERATURE      |
| DISCHARGE                       | NORMAL, ERR                                   | DISCHARGE PROTECTION       |
| EXH SENSOR                      | NORMAL, ERR                                   | DISCHARGE SENSOR           |
| IDU FAN OL                      | NORMAL, ERR                                   | INDOOR FAN OVERLOAD        |
| ODU SENSOR                      | NORMAL, ERR                                   | OUTDOOR SENSOR             |
| EVP SENSOR                      | NORMAL, ERR                                   | EVAPORATOR SENSOR          |
| COND SENSOR                     | NORMAL, ERR                                   | CONDENSER SENSOR           |

# AIR SOURCE WATER HEATER:

| DISPLAY STATUS AND<br>PARAMETER | STATUS AND PARAMETER<br>RANGE | REMARKS                                                                                                    |
|---------------------------------|-------------------------------|----------------------------------------------------------------------------------------------------|
| SET STATE                       | ON, OFF                       |                                                                                                    |
| SET TEMP                        | 35-60                         | SET TEMPERATURE                                                                                                    |
| OUTDOOR TEMP                    | -100~+155 (ERR)               | OUTDOOR AMBIENT<br>TEMPERATURE                                                                                                    |
| TANK WATER                      | -100~+155 (ERR)               | TANK WATER TEMPERATURE                                                                                                    |
| ODU MID TUBE                    | -100~+155 (ERR)               | OUTDOOR MID TUBE TEMPERATURE.<br>During water heating, mid tube<br>temperature is at least 4~5°C<br>lower than ambient temperature.<br>If the tube temperature is similar<br>with ambient temperature, check<br>whether the temperature sensor<br>has broken off.                                                                                                    |
| SUCTION TEMP                    | -100~+155(ERR)                | SUCTION TEMPERATURE.<br>During water heating, when the<br>ambient temperature is below<br>35°C, temperature of air intake<br>duct is at least 4~5°C lower than<br>ambient temperature. If the tube<br>temperature is similar with ambient<br>temperature, check whether the<br>temperature sensor has broken<br>off or whether the system lacks<br>refrigerant. When the ambient<br>temperature is above 35°C, identify<br>the whether the running state<br>is normal according to mid tube<br>temperature. |
| DISCHARGE                       | -100~+155(ERR)                | DISCHARGE TEMPERATURE.<br>The protection temperature is<br>120°C. In normal running state,<br>discharge temperature is lower<br>than 115°C but is higher than<br>temperature of water tank.                                                                                                    |
| EXV STEP                        | 0~480                         | It remains 0 step when the unit is<br>off. In heating mode, the opening<br>ranges from 120 to 480 steps. It<br>keeps 250 steps for 2 min during<br>the initial start-up.                                                                                                    |
| OUTDOOR FAN                     | ON, OFF                       | In normal state, the compressor<br>will start up after the fan starts<br>running. 30s after the stop of<br>compressor, the fan will stop.<br>The outdoor fan stops during<br>defrosting.                                                                                                    |

| PUMP         | ON, OFF     | WATER PUMP.<br>The water pump starts running<br>after the outdoor fan runs for<br>10s and it will stop after the<br>compressor stops for 30s.                                                                                                    |
|--------------|-------------|----------------------------------------------------------------------------------------------------|
| DEFROST      | DEFROST,N/A | The fan stops running during defrosting.                                                                                                    |
| COMPRESSOR   | ON, OFF     | The water pump must be turned<br>on when the compressor is<br>running.                                                                                                    |
| 4-WAY VALVE  | ON, OFF     | Four-way valve can only be<br>energized in the mode of<br>defrosting.                                                                                                    |
| E-HEATER     | ON, OFF     | The e-heater will start up according<br>to the ambient temperature and it<br>will start up or stop automatically<br>with the start-up or stop of the<br>compressor. When the ambient<br>temperature sensor is fault, the<br>e-heater will stop running.<br>When ambient temperature Te≥7°C<br>, the e-heater keeps off.<br>When ambient temperature Te≤2°C<br>, the e-heater will start up after the<br>compressor runs for 30s. When<br>the compressor stops for 5s, the<br>e-heater will stop.<br>When ambient temperature 2°C<br><te<7°c, it="" keeps="" original<br="" the="">running state.</te<7°c,> |
| HEATING BELT | ON, OFF     | The e-heater will start up according<br>to the ambient temperature. When<br>the ambient temperature sensor<br>is fault, the e-heater will stop<br>running.<br>When ambient temperature<br>Te≥20°C, the e-heater keeps off.<br>When ambient temperature 15°C<br><te<20°c, it="" keeps="" original<br="" the="">running state.<br/>When ambient temperature<br/>Te&lt;15°C, the e-heater will be<br/>off during the start-up of the<br/>compressor. It will be energizing<br/>after the compressor stops.</te<20°c,>                                                                                         |

| HIGH PRESSURE | NORMAL, ERR | HIGH PRESSURE PROTECTION.<br>The system will not stop running<br>upon the occurrence of high<br>pressure protection. Unless turn<br>on the unit again, the malfunction<br>can be removed.                                                                                                    |
|---------------|-------------|----------------------------------------------------------------------------------------------------|
| LOW PRESSURE  | NORMAL, ERR | LOW PRESSURE PROTECTION.<br>The hardware is shielded. If there<br>is any malfunction, check whether<br>the wire is loose. (This malfunction<br>does not exist in this unit.)                                                                                                    |
| EXH HIGH TEMP | NORMAL, ERR | DISCHARGE HIGH TEMPERATURE.<br>When the discharge temperature<br>is beyond 120°C, the unit will stop<br>running. When the discharge<br>temperature is below 90°C, the unit<br>will resume running. If the same<br>malfunction occurs successively<br>for 3 times, the system will not<br>start up any more. |
| FLOW SWITCH   | NORMAL, ERR | The hardware is shielded. If there<br>is any malfunction, check whether<br>the wire is loose. (This malfunction<br>does not exsit in this unit.)                                                                                                    |
| ANTI-FROZEN   | NORMAL, ERR | When the ambient temperature<br>is below 1°C, the system will<br>start anti-freeze function.<br>Otherwise, check whether there is<br>thermometric shift or inaccuracy of<br>the ambient temperature sensor.                                                                                                 |
| ANTI-ADHESION | NORMAL, ERR | Check the communication signal of anti-adhesion and malfunction of external e-heater.                                                                                                    |

#### U-MATCH

| DISPLAY STATUS AND<br>PARAMETER | STATUS AND PARAMETER<br>RANGE                 | REMARKS                   |  |  |
|---------------------------------|-----------------------------------------------|---------------------------|--|--|
| Page 1                          |                                               |                           |  |  |
| OPER MODE                       | OFF, COOLING, DEHUMIDIFY,<br>BLOWING, HEATING |                           |  |  |
| OUTDOOR TEMP                    | -100~+155                                     | OUTDOOR AMBIENT TEMP :    |  |  |
| CONDENSER                       | -100~+155                                     | CONDENSER TEMP :          |  |  |
| DISCHARGE                       | -30~+225                                      | DISCHARGE TEMP :          |  |  |
| COMPRESSOR                      | ON, OFF                                       |                           |  |  |
| OUTDOOR FAN                     | OFF, HIGH, MID, LOW                           |                           |  |  |
| 4-WAY VALVE                     | ON, OFF                                       |                           |  |  |
| HIGH PRESSURE                   | NORMAL, ERR                                   | HIGH PRESSURE PROTECTION: |  |  |
| LOW PRESSURE                    | NORMAL, ERR                                   | LOW PRESSURE PROTECTION:  |  |  |

| OL PROTECT    | NORMAL, ERR                                   | OVERLOAD PROTECTION:    |  |
|---------------|-----------------------------------------------|-------------------------|--|
| DISCHARGE     | NORMAL, ERR                                   | DISCHARGE PROTECTION:   |  |
| DEFROST       | DEFROST, N/A                                  |                         |  |
| SET MODE      | OFF, COOLING, DEHUMIDIFY,<br>BLOWING, HEATING |                         |  |
| SET TEMP      | 16-30                                         |                         |  |
| SET FANSPEED  | AUTO, LOW, MID, HIGH                          |                         |  |
| DISPLAY TEMP  | -100~+155(ERROR)                              |                         |  |
| ONFAN SPEED   | OFF, LOW, MID, HIGH                           |                         |  |
| SWING         | ON, OFF                                       |                         |  |
| PUMP          | ON, OFF(ERR)                                  |                         |  |
| E-HEATER      | ON, OFF(ERR)                                  |                         |  |
| ANTI FLOOD    | NORMAL, ERR                                   |                         |  |
| ANTI HIGHTEMP | NORMAL, ERR                                   |                         |  |
| ANTI FROZEN   | NORMAL, ERR                                   |                         |  |
| IDU FAN OL    | NORMAL, ERR                                   | INDOOR FAN OVERLOAD:    |  |
| Page 2        |                                               |                         |  |
| SENSOR SELECT | RETURN, THERMOSTAT                            | TEMP SENSOR SELECT:     |  |
| RETURN SENSOR | -100~+155(ERR)                                | AIR RETURN TEMP SENSOR: |  |
| EVP TEMP      | -100~+155(ERR)                                | EVAPORATOR TEMP :       |  |
| FRESH AIR     | 1-10                                          |                         |  |
| SLEEPING MODE | ON, OFF                                       |                         |  |
| ECO MODE      | BOTH, COOLING, HEATING ,<br>OFF               |                         |  |
| ECO HEATING   | 16-30                                         |                         |  |
| ECO COOLING   | 16-30                                         |                         |  |
| DISABLE ECO   | ON , OFF                                      | DISABLE ECO MODE        |  |
| ODU JUMPER    | 0-255(ERR)                                    | ODU JUMPER NO.:         |  |
| HEATPUMP      | COOLING ONLY, COOLING & HEATING               |                         |  |
| DISABLE LP    | ON, OFF                                       | DISABLE LOW PRESSURE:   |  |
| VIOLET RAY    | ON, OFF(ERR)                                  |                         |  |

| E-DEDUST       | ON, OFF(ERR) ELECTROSTATIC DEDU                     |                                |
|----------------|-----------------------------------------------------|--------------------------------|
| E-DEDUST CLEAN | YES, NO                                             | ELECTROSTATIC DEDUST<br>CLEAN: |
| ONLINE DAMPER  | ON, OFF, N/A                                        |                                |
| FAN DAMPER     | ON, OFF                                             |                                |
| INDOOR CAP     | 2.6, 3.5, 5, 7, 10, 12, 14, 16KW                    | INDOOR CAPACITY:               |
| IDUCAP JUMPER  | NORMAL, ERR                                         | INDOOR CAPACITY JUMPER:        |
| IDUTYPE JUMPER | NORMAL, ERR                                         | INDOOR TYPE JUMPER:            |
| DOOR CARD      | INSERTED, PULL OUT, N/A                             | DOOR CARD SWITCH:              |
| LOCK           | LOCK, OFF                                           |                                |
| EXV STEP       | 0-480                                               |                                |
| FAN SPEED      |                                                     |                                |
| Page 3         |                                                     |                                |
| SET FREQUENCY  | 0-255                                               |                                |
| OPER FREQ      | 0-255                                               | OPERATING FREQUENCY:           |
| COMP CURRENT   | 0-255.255A                                          | COMPRESSOR CURRENT:            |
| BUS VOLTAGE    | 0-65535                                             | BUS-BAR VOLTAGE:               |
| IPM TEMP       | -100~+155(LIMITED,<br>DECREASE_OVER HIGH)           |                                |
| PFC TEMP       | - 1 0 0 ~ + 1 5 5 (LIMITED,<br>DECREASE, OVER HIGH) |                                |
| U PHASE AMP    | 0-255                                               |                                |
| V PHASE AMP    | 0-255                                               |                                |
| AC CURRENT     | 0-255.255A( ERR)                                    |                                |
| AC VOLTAGE     | 0-510( ERR)                                         |                                |
| DRIV AMBIENT   | -100~+155(ERR) DRIVERAMBIENT T                      |                                |
| SENSOR JOINT   | NORMAL, ERR                                         |                                |
| MISSING PHASE  | NORMAL, SHORTED                                     |                                |
| OVER CURRENT   | NORMAL, ERR                                         |                                |
| IPM ERROR      | NORMAL, ERR                                         |                                |
| PFC ERROR      | NORMAL, ERR                                         |                                |
| START FAIL     | NORMAL, ERR START-UP FAILED:                        |                                |

| TEMP DRIFT    | NORMAL, ERR                          | TEMPERATURE DRIFT PROTECTION: |
|---------------|--------------------------------------|-------------------------------|
| PFC           | ON, OFF                              |                               |
| AMP SENSOR    | NORMAL, ERR                          |                               |
| POWER TYPE    | 1-PHASE, 3-PHASE                     |                               |
| CHARGEUP CIRC | NORMAL, ERR                          | CHARGE UP CIRCUIT:            |
| ROTOR LOCKED  | NORMAL, ROTOR LOCKED                 |                               |
| OTHER ERRORS  | OUT-OF-STEP, OVERSPEED, LOW MAGNETIC |                               |

# DC INVERTER VRF WATER HEATER:

| DISPLAY STATUS AND<br>PARAMETER | STATUS AND PARAMETER<br>RANGE                                    | REMARKS                                    |  |
|---------------------------------|------------------------------------------------------------------|--------------------------------------------|--|
| Page 1                          |                                                                  |                                            |  |
| INVERTER                        | ON, OFF                                                          | INVERTER COMPRESSOR                        |  |
| FIXED SPEED2                    | ON, OFF                                                          | FIXED-SPEED COMPRESSOR 2                   |  |
| TARGET CAP                      | 0-255                                                            | TARGET CAPACITY                            |  |
| ODU RATED CAP                   | 0~15                                                             | OUTDOOR UNIT RATED CAPACITY                |  |
| COMP SET FREQ                   | 0-255                                                            | COMPRESSOR SET FREQUENCY                   |  |
| FAN1 OPER FREQ                  | 0-255                                                            | FAN 1 OPERATING FREQUENCY                  |  |
| INVERT DISCH T                  | -30~+150(ERR)                                                    | INVERTER COMPRESSOR<br>DISCHARGE TEMP      |  |
| FIXED1 DISCH T                  | -30~+150(ERR)                                                    | FIXED-SPEED COMPRESSOR 1<br>DISCHARGE TEMP |  |
| FIXED2 DISCH T                  | -30~+150(ERR)                                                    | FIXED-SPEED COMPRESSOR 2<br>DISCHARGE TEMP |  |
| INLET TUBE                      | -30-+100(ERR)                                                    | OUTDOOR UNIT TUBE INLET<br>TEMP            |  |
| MID TUBE                        | -30-+100(ERR)                                                    | OUTDOOR UNIT MID TUBE TEMP                 |  |
| OUTLET TUBE                     | -30-+100(ERR)                                                    | OUTDOOR UNIT TUBE<br>OUTLET TEMP           |  |
| FIXED SPEED1                    | ON, OFF                                                          | FIXED-SPEED COMPRESSOR 1                   |  |
| OPER MODE                       | OFF,BLOWING,COOLING,DRY<br>,HEATING,COOL&HW,HEAT&<br>HW,HOTWATER | WHOLE UNIT OPERATING MODE                  |  |
| OPER CAPACITY                   | 0-255                                                            | OPERATING CAPACITY                         |  |
| OUTDOOR TEMP                    | -30-+100(ERR)                                                    | OUTDOOR AMBIENT TEMP                       |  |
| COMP OPER FREQ                  | 0-255                                                            | COMPRESSOR OPERATING<br>FREQUENCY          |  |
| FAN2 OPER FREQ                  | 0-255                                                            | FAN 2 OPERATING FREQUENCY                  |  |
| INVERT TOP TEM                  | -30~+150(ERR)                                                    | INVERTER COMPRESSOR<br>TOP TEMP            |  |
| FIXED1 TOP TEM                  | -30~+150(ERR)                                                    | FIXED-SPEED COMPRESSOR<br>1 TOP TEMP       |  |
| FIXED2 TOP TEM                  | -30~+150(ERR)                                                    | FIXED-SPEED COMPRESSOR 2<br>TOP TEMP       |  |
| DT INLET TUBE                   | -30-+100(ERR)                                                    | DOUBLE-TUBE INLET TEMP                     |  |
| DT MID TUBE                     | -30-+100(ERR)                                                    | MID DOUBLE-TUBE TEMP                       |  |
| DT OUTLET TUBE                  | -30-+100(ERR)                                                    | DOUBLE-TUBE OUTLET TEMP                    |  |

| Page 2          |                        |                                       |
|-----------------|------------------------|---------------------------------------|
| EXVA            | 0-480                  | EXV A                                 |
| HIGH PRESSURE   | -40-+70(ERR)           | HIGH PRESSURE                         |
| 4-WAY VALVE A   | ON, OFF                | 4-WAY VALVE A                         |
| EMV B           | ON, OFF                | SOLENOID VALVE B                      |
| EMV C           | ON, OFF                | SOLENOID VALVE C                      |
| WATER TANK STAT | OFF,HOTWATER,KEEP WARM | WATER TANK STATUS                     |
| FLOOR HEATING   | ON, OFF                | FLOOR HEATING ON/OFF                  |
| FH RATED CAP    | 5-40KW                 | FLOOR HEATING RATED CAPACITY          |
| H-REC SET TEMP  | 30~40°C                | HEAT RECOVERY SET TEMP                |
| WT SET TEMP     | 16°C~70°C              | WATER TANK SET TEMP                   |
| DTE WATER TEMP  | -30-+100               | DOUBLE-TUBE ENTERING<br>WATER TEMP    |
| WT WATER TEMP   | -30-+100               | WATER TANK WATER TEMP                 |
| EXV B           | 0-480                  | EXV B                                 |
| LOW PRESSURE    | -100~+155(ERR)         | LOW PRESSURE                          |
| 4-WAY VALVE B   | ON, OFF                | 4-WAY VALVE B                         |
| EMV E           | ON, OFF                | SOLENOID VALVE E                      |
| EMV D           | ON, OFF                | SOLENOID VALVE D                      |
| WATER PUMP      | ON, OFF                | WATER PUMP                            |
| WATER TANK      | HEATING,KEEP WARM      | WATER TANK HEATING/HOLDING            |
| WT RATED CAP    | 0~255                  | WATER TANK RATED CAPACITY             |
| DT LW SET TEM   | -30-+100               | DOUBLE-TUBE LEAVING<br>WATER SET TEMP |
| WT REWATER TEM  | -30-+100               | WATER TANK RETURN<br>WATER TEMP       |
| DT LW TEMP      | -30-+100               | DOUBLE-TUBE LEAVING<br>WATER TEMP     |
| WT UPWATER TEM  | -30-+100(ERR)          | WATER TANK UPPER WATER<br>TEMP        |
| Page 3          |                        |                                       |
| COMP CURRENT    | 0-255.99               | COMPRESSOR OPERATING<br>AMP           |
| COMP BUS VOLT   | 0-65535                | COMPRESSOR BUS VOLT                   |

| PFC SWITCH      | ON, OFF                                       | PFC SWITCH                            |
|-----------------|-----------------------------------------------|---------------------------------------|
| GAS BYPASS      | ON, OFF                                       | GAS BYPASS                            |
| CRANKCASE HEAT  | ON, OFF                                       | CRANKCASE HEATER                      |
| FH E-HEATER 1   | ON, OFF                                       | FLOOR-HEATING E-HEATER                |
| WT E-HEATER     | ON, OFF                                       | WATER TANK E-HEATER                   |
| FAN1 BUS VOLT   | 0~255                                         | FAN 1 BUS VOLT                        |
| FAN1 AMP        | 0~255                                         | FAN 1 BUS AMP                         |
| FAN1 IPM TEMP   | 0~255                                         | FAN 1 MODULE TEMP                     |
| WIRED CONTRL    | ON, OFF                                       | WIRED CONTROLLER                      |
| LEAVE FOUNC     | NORMAL,LEAVE                                  | LEAVE FOUNCTION                       |
| ELEC BOX TEMP   | -100~+155(ERR)                                | ELECTRIC BOX TEMP                     |
| COMP IPM TEMP   | -100~+155                                     | IPM TEMP                              |
| PFC RADIATOR    | -100~+155                                     | PFC RADIATOR TEMP                     |
| LIQUID BYPASS   | ON, OFF                                       | LIQUID BYPASS                         |
| ODU DEFR EH     | ON, OFF                                       | OUTDOOR UNIT<br>DEFROSTING E-HEATER   |
| FH E-HEATER 2   | ON, OFF                                       | FLOOR-HEATING E-HEATER 2              |
| DEFROST         | DEFROST,N/A                                   | DEFROSTING                            |
| FAN2 BUS VOLT   | 0~255                                         | FAN 2 BUS VOLT                        |
| FAN2 AMP        | 0~255                                         | FAN 2 BUS AMP                         |
| FAN2 IPM TEMP   | 0~255                                         | FAN 2 IPM TEMP                        |
| SET MODE        | HOTWATER,SAVING,PRESET,<br>NIGHT,F-HEAT,FH&HW | SET MODE                              |
| WT CLEAN        | NORMAL,CLEAN                                  | WATER TANK CLEANING                   |
| Page 4          |                                               |                                       |
| S/D TEMP SENSOR | SINGLE,DUAL                                   | SINGLE/DUAL TEMP SENSOR               |
| WATER TANK KIT  | ON, OFF                                       | WATER TANK KIT                        |
| FH KIT          | ON, OFF                                       | FLOOR HEATING KIT                     |
| ODU QUIET OPER  | ON, OFF                                       | OUTDOOR UNIT QUIET<br>OPERATION       |
| WT E-HEATER ENA | ENABLE, DISABLE                               | WATER TANK E-HEATER<br>ENABLE/DISABLE |
| AC PROTECTION   | NORMAL, ERR                                   | AC PROTECTION                         |

| AC CONTACTOR    | NORMAL, ERR        | AC CONTACTOR PROTECTION                        |
|-----------------|--------------------|------------------------------------------------|
| HP PROTECTION   | NORMAL, ERR        | HIGH PRESSURE PROTECTION                       |
| LP PROTECTION   | NORMAL, ERR        | LOW PRESSURE PROTECTION                        |
| COM OVER AMP    | NORMAL, ERR        | INVERTER COMPRESSOR<br>OVER-CURRENT PROTECTION |
| FLOW            | NORMAL, ERR        | WATER FLOW SWITCH<br>PROTECTION                |
| ANTI-FROZEN     | NORMAL, ERR        | ANTIFREEZING PROTECTION                        |
| DISINFECTING    | YES, NO            | DISINFECTING                                   |
| FH STARTUP MODE | MAIN CTR/WIRED CTR | FLOOR HEATING STARTUP<br>MODE                  |
| AC/FH PRIORITY  | AC PRIOR, FH PRIOR | AC/FLOOR-HEATING<br>PRIORITY                   |
| ODU VERSION     | 1.0—26.4           | OUTDOOR UNIT VERSION                           |
| CONTROLLER VER  | 1.0—26.4           | WIRED CONTROLLER VERSION                       |
| COOLING&H-REC   | ENABLE, DISABLE    | COOLING & HEAT RECOVERY                        |
| FH E-HEAT STA   | ENABLE,DISABLE     | FLOOR-HEATING E-HEATER<br>STARTUP              |
| OVER AMP        | NORMAL, ERR        | OVER-CURRENT PROTECTION                        |
| SENSOR JOINT    | NORMAL, ERR        | CURRENT SENSOR<br>CONNECTION PROTECTION        |
| DISCH HIGH TEM  | NORMAL, ERR        | HIGH DISCHARGE TEMP<br>PROTECTION              |
| OVERSPEED       | NORMAL, ERR        | OVER-SPEED PROTECTION                          |
| Page 5          |                    |                                                |
| FAN1 VOLT PRO   | NORMAL, ERR        | FAN 1 VOLRAGE PROTECTION                       |
| FAN1 AMP PRO    | NORMAL, ERR        | FAN 1 CURRENT PROTECTION                       |
| FAN1 MOTOR HT   | NORMAL, ERR        | FAN 1 MOTOR OVERHEATING<br>PROTECTION          |
| FAN1 IPM HT     | NORMAL, ERR        | FAN 1 IPM OVERHEATING<br>PROTECTION            |
| FAN1 IPM PRO    | NORMAL, ERR        | FAN 1 IPM PROTECTON                            |
| ROTOR LOCKED    | NORMAL, ERR        | COMPRESSOR STALLING<br>PROTECTION              |
| PFC ERROR       | NORMAL, ERR        | PFC ERROR                                      |
| DRIV MOD RESET  | NORMAL, ERR        | DIRVE MODULE RESET                             |

| ODU&WT COMM     | NORMAL, ERR | COMMUNICATION ERROR<br>BETWEEN OUTDOOR UNIT<br>AND WATER TANK |
|-----------------|-------------|---------------------------------------------------------------|
| RAD SENSOR      | NORMAL, ERR | RADIATOR SENSOR ERROR                                         |
| CHARGING ERROR  | NORMAL, ERR | CHARGING CIRCUIT ERROR                                        |
| BUS UN-VOLT     | NORMAL, ERR | DC BUS UNDER-VOLTAGE                                          |
| FAN2 VOLT PRO   | NORMAL, ERR | FAN 2 VOLTAGE PROTECTION                                      |
| FAN2 AMP PRO    | NORMAL, ERR | FAN 2 CURRENT PROTECTION                                      |
| FAN2 MOTOR HT   | NORMAL, ERR | FAN 2 MOTOR OVERHEATING<br>PROTECTION                         |
| FAN2 IPM HT     | NORMAL, ERR | FAN 2 MODULE<br>OVERHEATING PROTECTION                        |
| FAN2 IPM PRO    | NORMAL, ERR | FAN 2 MODULE PROTECTON                                        |
| START FAILED    | NORMAL, ERR | STARTUP FAILURE                                               |
| IPM ERROR       | NORMAL, ERR | IPM ERROR                                                     |
| PHASE LOSS      | NORMAL, ERR | PHASE LOSS                                                    |
| INV COMM ERROR  | NORMAL, ERR | INVERTER COMMUNICATION<br>ERROR                               |
| RAD OV-TEMP     | NORMAL, ERR | RADIATOR OVER-TEMP                                            |
| AMP DETECT      | NORMAL, ERR | CURRENT SENSING CIRCUIT<br>ERROR                              |
| BUS OV-VOLT     | NORMAL, ERR | DC BUS OVER-VOLTAGE                                           |
|                 | Page 6      |                                                               |
| FH E-HEATER     | NORMAL, ERR | FLOOR-HEATING E-HEATER<br>ERROR                               |
| EH OV-BURNING   | NORMAL, ERR | E-HEATER OVERBURNING<br>ERROR                                 |
| MODE DISABLE    | YES, NO     | MODE DISABLE                                                  |
| TEMPSET DISABLE | YES, NO     | TEMP SETTING DISABLE                                          |
| QUIK WH DISABLE | YES, NO     | QUICK WATER HEATING<br>DISABLE                                |
| CLEAN DISABLE   | YES, NO     | CLEANING DISABLE                                              |
| JUMPER ERROR    | NORMAL, ERR | JUMPER ERROR                                                  |
| ON/OFF DISABLE  | YES, NO     | ON/OFF DISABLE                                                |
| PARAVIEW DISAB  | YES, NO     | PARAMETER VIEWING DISABLE                                     |
| HT DISINFEC DIS | YES, NO     | HI-TEMP DISINFECTING<br>DISABLE                               |
| LOCK STATUS     | YES, NO     | LOCK STATUS                                                   |

# Parameter of MULTI VRF INDOOR UNIT:

| DISPLAY STATUS AND<br>PARAMETER | STATUS AND PARAMETER<br>RANGE                                               | REMARKS                     |
|---------------------------------|-----------------------------------------------------------------------------|-----------------------------|
| INLET TUBE                      | -255~+255 (ERR)                                                             | INLET TUBE TEMPERATURE      |
| MID TUBE                        | -255~+255 (ERR)                                                             | MID TUBE TEMPERATURE        |
| OUTLET TUBE                     | -255~+255 (ERR)                                                             | OUTLET TUBE<br>TEMPERATURE  |
| TEMP                            | -255~+255 (ERR)                                                             | AMBIENT TEMPERATURE         |
| ANTI-FROZEN                     | NORMAL, ERR                                                                 | ANTI-FREEZE PROTECTION      |
| FLOODING                        | NORMAL, ERR                                                                 | FLOODING PROTECTION         |
| HIGH TEMP                       | NORMAL, ERR                                                                 | HIGH TEMPERATURE PROTECTION |
| IDU CAP                         | 2.0,2.5,3.0,3.5,4.0,4.5,5.0,6.0,6<br>.5,7.0,8.0,9.0,10.0,11.2,14.0,25.<br>5 | INDOOR CAPACITY             |
| INDOOR COMM                     | NORMAL, ERR                                                                 | INDOOR COMMUNICATION        |
| HEATPUMP                        | YES ,NO                                                                     |                             |
| E-HEATER                        | ON, OFF                                                                     |                             |
| PUMP                            | ON, OFF                                                                     |                             |
| OPER MODE                       | COOLING, DRY, BLOWING,<br>HEATING                                           | OPERATING MODE              |
| SET TEMP                        | 16-30                                                                       | SET TEMPERATURE             |
| SET FAN SPEED                   | LOW, MID, HIGH. AUTO                                                        |                             |
| FAN SPEED                       | OFF, LOW, MID, HIGH,<br>BREEZE                                              |                             |
| SWING                           | ON, OFF                                                                     |                             |
| MODE CONFLICT                   | NORMAL, CONFLICT                                                            |                             |
| EXV STEP                        | 0-480                                                                       |                             |
| DISPLAY COMM                    | NORMAL, ERR                                                                 | DISPLAYER COMMUNICATION     |
| TYPE                            | H SERIES, OTHERS                                                            |                             |
| SET MASTER                      | MASTER, SLAVE                                                               |                             |
| DOOR CARD                       | ,INSERT, PULL OUT                                                           |                             |

# The referenced standard of the above normal range

| Debugging parameter                                         | Unit | Referenced standard                                                                                                    |
|-------------------------------------------------------------|------|----------------------------------------------------------------------------------------------------|
| Compressor current                                          | А    | The current changes according to different frequency.                                                                                                    |
| Discharge (top cabinet)<br>temperature of compressor        | °C   | The discharge protection temperature of AC and DC inverter compressor is 118°C; the discharge temperature of intelligent inverter compressor is 125°C; the discharge temperature of digital compressor is 130°C. The normal temperature of R410A system when cooling is 70~85°C and it is over 10°C higher than the corresponding saturation temperature of system high pressure; its normal temperature during heating is 65~75°C and it is over 10°C higher than the corresponding saturation temperature of system high pressure. The normal temperature of R22 system during cooling is 85~100°C and it is over 10°C higher than the corresponding saturation temperature of system high pressure; its normal temperature during heating is 80~90 °C and it is over 10°C higher than the corresponding saturation temperature of system high pressure; its normal temperature during heating is 80~90 °C and it is over 10°C higher than the corresponding saturation temperature of system high pressure. |
| Voltage of driver bus                                       | V    | As to the inverter system, the normal voltage of bus is 1.414 times of power voltage.                                                                                                    |
| Driver module temperature                                   | °C   | The protection temperature is 115°C while the normal temperature is less than 85°C.                                                                                                    |
| High pressure value of system                               | °C   | The HP protection temperature of R410A is 65°C (42kgf/cm <sup>2</sup> );<br>the HP protection temperature of R22 is 70°C (31kgf/cm <sup>2</sup> ). The<br>normal HP temperature of the system is 35°C~55°C. Based<br>on the changes of ambient temperature and system running<br>capacity, the HP temperature of the system is 10°C~40°C higher<br>than the ambient temperature. Besides, the higher the ambient<br>temperature, the lesser different the temperature head is.                                                                                                    |
| Low pressure value of system                                | °C   | The LP protection temperature for cooling is -33°C, while the LP protection temperature for heating is -40°C. The normal LP temperature for cooling is 0~12°C, about 15°C lower than indoor ambient temperature; the normal LP temperature for heating is -20°C~10°C, about 9°C lower than outdoor ambient temperature.                                                                                                    |
| Oil temperature of compressor                               | °C   | As to digital compressor system, its oil temperature is about<br>40°C lower than discharge temperature of compressor, and is<br>over 10°C higher than low pressure temperature.                                                                                                    |
| Inlet and outlet tube temperature of outdoor heat exchanger | °C   | During cooling, the temperature of inlet tube is 20°C higher than<br>that of outlet tube; during heating, the temperature of inlet tube is<br>1°C higher than that of outlet tube. If the temperature of inlet and<br>outlet tube is similar with ambient temperature, check whether<br>the temperature sensor has broken off.                                                                                                    |
| Mid tube temperature of outdoor<br>heat exchanger           | °C   | During cooling, the temperature of mid tube is 2°C~5°C higher<br>than that of outlet tube; during heating, the temperature of<br>mid tube deviates from that of outlet tube by 0°C~2°C. If the<br>temperature of mid tube is similar with ambient temperature,<br>check whether the temperature sensor has broken off.                                                                                                    |

| Opening of outdoor electric valve                          | PLS | It keeps at 480PLS when cooling; it is between150~480PLS when heating.                                                                                                    |
|------------------------------------------------------------|-----|----------------------------------------------------------------------------------------------------|
| Inlet and outlet tube temperature of indoor heat exchanger | °C  | Based on the different ambient temperature, inlet tube temperature is 1°C~7°C lower than outlet tube temperature in the same indoor unit in cooling mode; inlet tube temperature is 10°C~20°C lower than outlet tube temperature in the same indoor unit in heating mode. |
| Mid tube temperature of indoor heat exchanger              | °C  | In cooling mode, mid tube temperature is 0°C~5°C lower than<br>outlet tube temperature; in heating mode, mid tube temperature<br>in between the temperature of inlet tube and outlet tube.                                                                                |
| Opening of indoor electric valve                           | PLS | Opening is automatically adjusted between 120~480PLS.                                                                                                    |
| Communication system                                       |     | With monitoring software, main board and wired controller data<br>of all indoor units will be detected in real time to check whether<br>communication malfunction occurs.                                                                                                 |
| Air supply system                                          |     | Indoor air supply distance is 3m~4m; average fan speed is 1.5m~3.0m; as to the duct with multiple air inlet, the air supply capacity of each air inlet changes according to different loads.                                                                              |
| Drainage system                                            |     | Drainage of indoor unit is fluent and complete, and there is no<br>drain trap in condensate pipe; drainage is discharged completely<br>from the drain pipe, without direct drippage from the unit base.                                                                   |
| Others                                                     |     | There is no abnormal noise from the compressor and outer fan<br>of indoor unit. The unit operates without malfunction.                                                                                                    |

# Thank you for Choosing

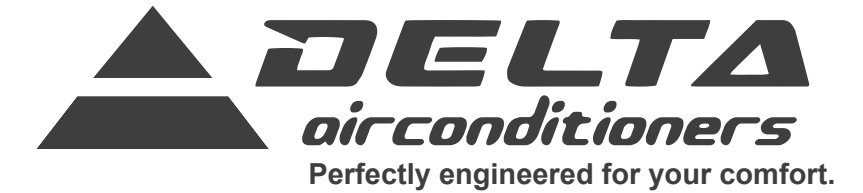

www.delta-dct.com

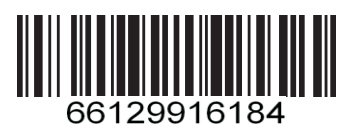